# **CONNECTING A POCKET RADAR**

## **CONNECTING TO POCKET RADAR**

- 1. Open Pocket Radar application
  - a. Login with your Pocket Radar account
  - b. Enable bluetooth on your device
- 2. Connect your Pocket Radar account to AthletesGoLive

a.Once connected locate a green CONNECT next to AthletesGoLive

- 3. Connect your Pocket Radar device
  - a. Click more at the bottom right corner of your mobile device
  - b. Click connect radar
  - c. Follow Pocket Radar instructions to connect

4. Once your device is connected, select home start a pitching session

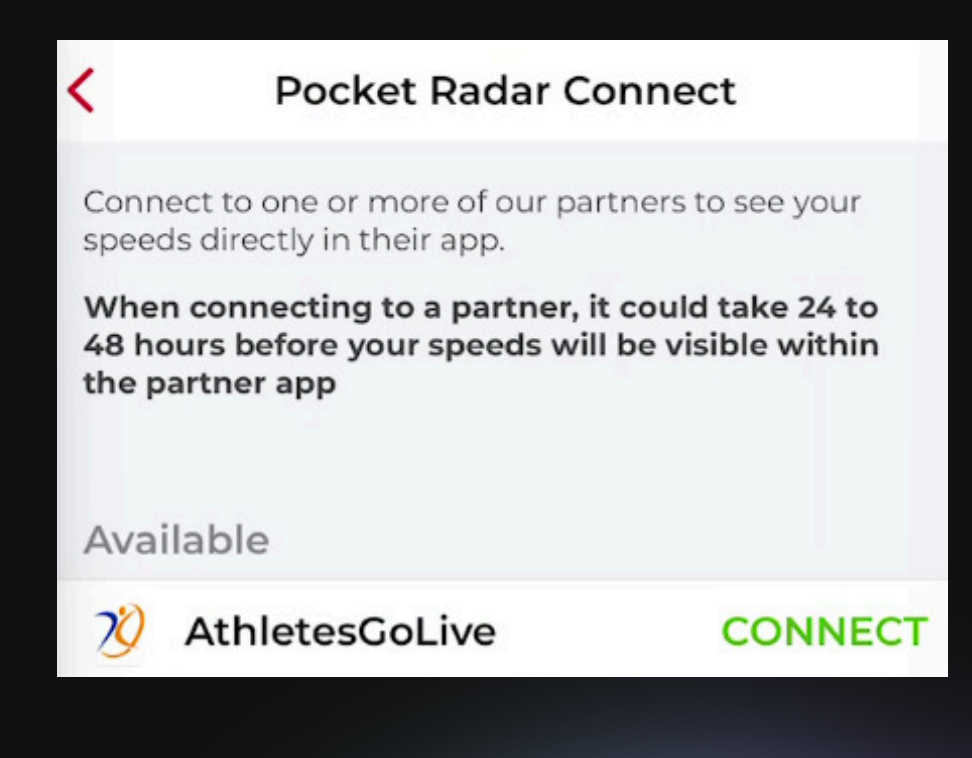

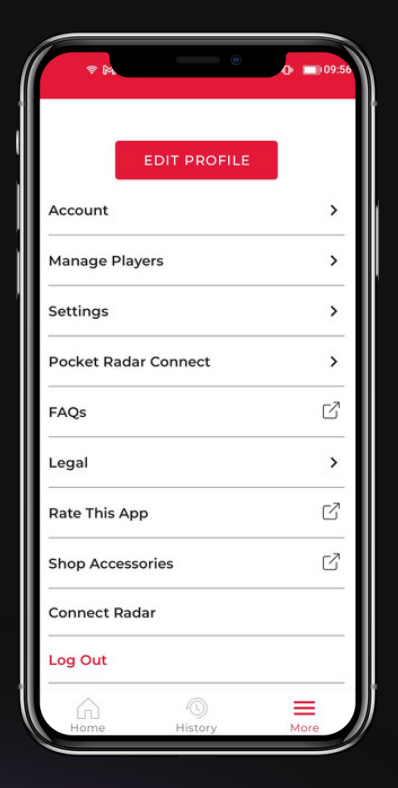

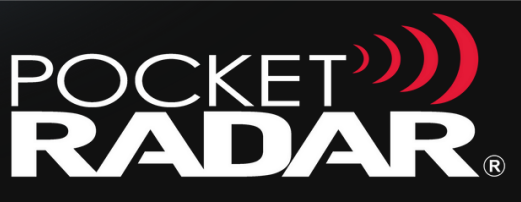

### ATHLETESGOLIVE

#### Table of contents

## ADDING POCKET RADAR TO YOUR GAME

## ADD POCKET RADAR TO YOUR STREAM

- 1. Open the AthletesGoLive application
- 2. Go to your team profile
- 3. Enter your Pocket Radar email
- 4. Click home and schedule a game
- 5. Click add Pocket Radar email to game schedule
  - a. The Pocket Radar email will autofill
- 6. Click add schedule
- 7. Pocket Radar will now show on your scoreboard

| Teal                   | m Profile       | ø. |               |                    |                        |
|------------------------|-----------------|----|---------------|--------------------|------------------------|
| a the                  |                 |    |               | ← New Sched        | lule                   |
| Country                |                 |    |               | Record while       | Scoreboard             |
| United States          |                 |    |               | Record Only        |                        |
| City                   | State           |    | í.            | Field              | Park/Complex           |
| Test                   | Alabama         |    |               |                    |                        |
| Season Start Date      | Season End Date |    |               | Park Address       | AT.                    |
| 08/14/2023             | 08/13/2024      |    |               |                    |                        |
| Website                |                 |    |               |                    |                        |
|                        |                 |    |               |                    | 1 Sten                 |
| Pocket Radar Email     |                 |    |               | Country            | - 200                  |
|                        |                 |    |               | United States      |                        |
| Social Media           |                 |    |               | State              | City                   |
| <b>f</b> X <b>in</b> O |                 |    |               | •                  |                        |
| Coaches                |                 | >  | $\rightarrow$ | Add Pocket Rada    | r Email to Game Schedu |
| Team Admine            |                 |    |               | Pocket Radar Email |                        |
| Tealli Aurinis         |                 |    |               |                    |                        |
|                        |                 |    |               |                    |                        |

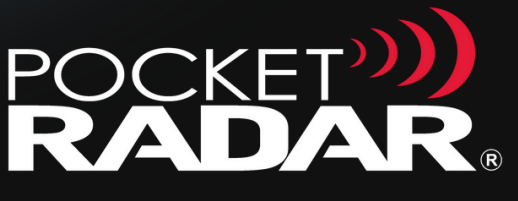

ATHLETES GOLIVE

#### Table of contents